# 5 Zugriff von Windows auf Linux-Server

Von Windows-PCs aus können Anwender und Systembetreuer in vielfacher Weise Linux-Server im lokalen Netz nutzen:

- Schon das dynamische Zuweisen von IP-Adressen per Dynamic Host Control Protocol (DHCP) durch den Linux-Server spart Installationsaufwand.
- Per Secure Shell (SSH) oder notfalls Telnet kann man von Windows-PCs aus auf einer zeichenorientierten Shell von Linux-Servern arbeiten.
- Per File Transfer Protocol (FTP) kann man Dateien zwischen Windows-PC und Linux-Server hin- und herschieben.
- Per Hypertext Transfer Protocol (HTTP) kann man Webseiten von Web-Servern, die auf Linux-Servern laufen, beziehen und in lokalen Browsern darstellen und
- elektronische Post von Mail-Servern des Linux-Servers beziehen und über ihn im lokalen Netz und in die weite Welt versenden.

Dieses Kapitel beschreibt aus Sicht der Windows-Clients deren Beziehung zu Linux-Servern und zeigt, wie Sie

- Windows-PCs ins lokale Netz bringen und Verbindungen testen (5.1),
- Windows-PCs ihre IP-Adresse vom DHCP-Server beziehen lassen (5.2),
- sichere und stabile Telnet-Verbindungen aufbauen (5.4),
- FTP-Sessions zeichenorientiert und fensterorientiert nutzen (5.6),
- Browser zuerst ohne Proxy (13.5) konfigurieren (5.7) und
- weit verbreitete Programme für elektronische Post anpassen (5.8).

Die hier beschriebenen Linux-Server sind nach den bisher im Buch beschriebenen Schritten funktionsfähig an das lokale Netz angebunden. Sie können mit allen Rechnern kommunizieren, auf denen das Protokoll TCP/IP installiert ist und deren IP-Adressen im gleichen Subnetz liegen. Die IP-Adresse der Linux-Server haben Sie bei der Installation angegeben. Sie müssen nun noch die Adressen der Windows-Rechner passend einstellen.

Dazu kann man entweder auf jedem Windows-Rechner per Hand eine zulässige feste IP-Adresse einstellen oder einen Server, der das Dynamic Host Control Protocol (DHCP) unterstützt, die IP-Adressen vergeben lassen. Wenn man auch bei sehr kleinen Netzen die IP-Adressen der Arbeitsplatz-Rechner durchaus noch einzeln per Hand konfigurieren kann, so ist doch der Aufwand für das Installieren eines DHCP-Servers auf einem Linux-Server so gering, dass sich selbst gelegentliches händisches Adress-Konfigurieren nicht lohnt (siehe Kapitel 5.2).

Jeder Rechner im Netz benötigt eine individuelle IP-Adresse aus dem gleichen Subnetz. Die Beispiele hier im Buch beziehen sich alle auf ein laut RFC 1597 für private Nutzung reserviertes C-Subnetz 192.168.1.×, wobei sich das so genannte 4. Oktett der IP-Adresse, hier mit einem × bezeichnet, von Rechner zu Rechner unterscheidet. Hier im Beispiel bekommt der erste Linux-Server die 2, also die IP-Adresse 192.168.1.2, und weitere Linux-Server, die Windows-PCs und Windows- und Linux-Terminals erhalten höhere Nummern.

Zur Zeit läuft im Internet die Umstellung auf eine Adressierung mit 6 Oktetts, das ipv6. Durch diese Umstellung wird sich die Zahl der verfügbaren Adressen so stark erhöhen, dass auf absehbare Zeit ausreichend Adressen zur Verfügung stehen. Das bisherige Adress-Schema (ipv4) wird aber als Teil des neuen Systems erhalten bleiben.

Wenn Sie die Beispiele dieses Buchs kapitelweise nachvollziehen, können Sie die Rechner untereinander erst einmal nur direkt über ihre IP-Adresse ansprechen. Im Kapitel 15 lesen Sie, wie man einen Nameserver einrichtet, durch den sich die Rechner untereinander auch über Namen erreichen.

# 5.1 Windows-PCs ins lokale IP-Netz bringen

Wenn auf Windows-Rechnern die Netzwerkkarte und das Protokoll TCP/IP installiert sind, dann kann man sie durch Eintragen einer IP-Adresse und der Netzmaske ins lokale Netz und durch Angabe des Gateways (und vielleicht noch eines Nameservers) in das weltweite Internet einfügen.

Die Schritte dahin unterscheiden sich bei Microsofts Windows-Versionen ein wenig. Auf alle Fälle geht man in die Eigenschaften der Netzwerkumgebung und dort wieder auf die *Eigenschaften von TCP/IP* für die Netzwerkkarte.

Voreingestellt ist dort für DHCP *IP-Adresse automatisch beziehen*. Für diesen Abschnitt müssen Sie hier zwei Werte eintragen, die individuelle IP-Adresse, beispielsweise 192.168.1.10, und die Netzmaske 255.255.255.0, die besagt, dass sich die IP-Adressen des Netzes nur in der vierten Zahl unterscheiden. Die Netzwerkmaske ist für alle Rechner gleich, aber die IP-Adressen müssen verschieden sein!

Damit der Windows-Rechner Verbindungen zu anderen Rechnern, die sich außerhalb des eigenen Subnetzes befinden, herstellen kann, muss man ihm ein Gateway benennen, über das er aus dem Subnetz herauskommt. Tragen Sie daher als Gateway die IP-Adresse des Linux-Servers ein, den Sie als Gateway eingerichtet haben.

| Bindungen                                                                      | Enweitert                                                             | NetBIOS                                                                           | DNS-Konfiguration                 |
|--------------------------------------------------------------------------------|-----------------------------------------------------------------------|-----------------------------------------------------------------------------------|-----------------------------------|
| Galeway                                                                        | WINS                                                                  | Konfiguration                                                                     | IP-Adresse                        |
| Diesem Compu<br>zugewiesen we<br>automatisch ve<br>Netzwerkadmin<br>unten ein. | ter kann autom<br>rden. Wenn im<br>rgeben werden,<br>istrator eine Ad | utisch eine IP-Adre<br>Netzwerk IP-Adre<br>, holen Sie beim<br>resse ein, und geb | sse<br>isen nicht<br>en Sie diese |
| C [P-Adres                                                                     | se automatisch                                                        | beziehen                                                                          |                                   |
|                                                                                | se lestlegen.                                                         |                                                                                   |                                   |
| IP-≙dres                                                                       | se: 192.1                                                             | 68.1.10                                                                           |                                   |
| Subnet P                                                                       | Mask: 255.2                                                           | 255.255. 0                                                                        |                                   |
|                                                                                |                                                                       |                                                                                   |                                   |
|                                                                                |                                                                       |                                                                                   |                                   |
|                                                                                |                                                                       |                                                                                   |                                   |
|                                                                                |                                                                       |                                                                                   |                                   |
|                                                                                |                                                                       |                                                                                   |                                   |

Abbildung 5.1: Eigenschaften von TCP/IP, IP-Adresse

| inschaften vo                                                                                             | n TCP/IP                                                                             |                                                         |                        | ?                                 |
|----------------------------------------------------------------------------------------------------|--------------------------------------------------------------------------------------|---------------------------------------------------------|------------------------|-----------------------------------|
| Bindungen                                                                                                 | Erweitert                                                                            | NetBIOS                                                 | Т                      | DNS-Konfiguration                 |
| Gateway                                                                                                   | WINS                                                                                 | Konfiguration                                           |                        | IP-Adresse                        |
| Der erste Gatewertspricht der S<br>entspricht der R<br>werden.<br><u>Neuer Gatewe</u><br><b>192 - 168</b> | ray in der Liste o<br>Standard Gatew<br>eihenfolge, in d<br>sy:<br>. 1 . 2<br>eways: | der installierten I<br>vy. Die Reihen<br>er diese Compu | Gate<br>folge<br>ter v | woys<br>in der Liste<br>retwendet |
| 192.168.1.2                                                                                               | :                                                                                    | Entiemen                                                |                        |                                   |
|                                                                                                    |                                                                                      |                                                         |                        |                                   |
|                                                                                                    | _                                                                                    |                                                         |                        |                                   |
|                                                                                                    |                                                                                      |                                                         |                        |                                   |
|                                                                                                    |                                                                                      |                                                         |                        |                                   |
|                                                                                                    |                                                                                      |                                                         |                        |                                   |
|                                                                                                    |                                                                                      |                                                         |                        |                                   |
|                                                                                                    |                                                                                      |                                                         |                        |                                   |
|                                                                                                    |                                                                                      |                                                         | - 01                   | v   4111-                         |

Abbildung 5.2: Eigenschaften von TCP/IP, Gateway

Für Nutzer von Windows XP sehen die entsprechenden Dialoge etwas unterschiedlich aus. Hier aktivieren Sie zuerst *Netzwerkverbindungen* und dann *LAN-Verbindung*. Im Fenster *Eigenschaften von LAN-Verbindung* wählen Sie das Internetprotokoll (TCP/IP), um in das Einstellfenster zu kommen.

#### 5.1 Windows-PCs ins lokale IP-Netz bringen 127

| etzwerk diese Funktion unterstüt<br>in Netzwerkadministrator, um die<br>iziehen.                                    | ch zugewiesen werden, wenn das<br>8. Wenden Sie sich andernfalls an<br>geeigneten IP-Einstellungen zu |
|----------------------------------------------------------------------------------------------------|----------------------------------------------------------------------------------------------------|
| O I <u>P</u> Adresse automatisch bezie                                                                              | hen                                                                                                   |
|                                                                                                    | den                                                                                                   |
| IP-Adresse:                                                                                                    | 192 . 168 . 1 . 10                                                                                    |
| Sybnetzmaske:                                                                                                    | 255 . 255 . 255 . 0                                                                                   |
| Standardgateway:                                                                                                    | 192.168.1.2                                                                                           |
| <ul> <li>DNS-Serveradresse automati</li> <li>Folgende DNS-Serveradresse</li> <li>Reversiveter DNS-Server</li> </ul> | sch beziehen                                                                                          |

Abbildung 5.3: Windows XP: Eigenschaften von TCP/IP

Stellen Sie hier die gewünschten Werte ein.

Sobald Sie einen Windows-Rechner neu gestartet haben, richtet er alle Verbindungsanfragen, die Rechner außerhalb des eigenen Subnetzes betreffen, an den Linux-Gateway-Server. Dieser leitet sie z. B. zum Internet-Provider weiter. Weitere Informationen dazu, wie Sie den Linux-Rechner konfigurieren können, damit er automatisch eine Verbindung zu Ihrem Internet-Provider aufbaut, finden Sie im Kapitel 12.

Testen kann man die Netzanbindung mit dem Befehl ping, einem Befehl, den es auf jedem System mit dem Protokoll TCP/IP gibt. Er dient dazu, die Erreichbarkeit eines anderen Rechners zu überprüfen, in diesem Fall die unseres Linux-Gateway-Servers.

Unter Windows öffnet man ein DOS-Fenster und tippt dort ein:

ping 192.168.1.2

Sie müssten das Bild aus Abbildung 5.4 sehen.

Wenn Ping eine Fehlermeldung wie Zeitüberschreitung der Anforderung ausgibt und 100% igen Paketverlust betrauert, funktioniert die Verbindung nicht. Falls Windows keine Fehler hinsichtlich der Netzwerkkarte moniert, dann sind oft Fehler bei der Konfiguration der IP-Adresse die Ursache.

Kontrollieren Sie dann die Einstellungen unter Systemsteuerung • Netzwerk • *TCP/IP*, und überprüfen Sie auch, ob Sie bei den anderen Arbeitsplatz-Rechnern die gleichen Probleme haben.

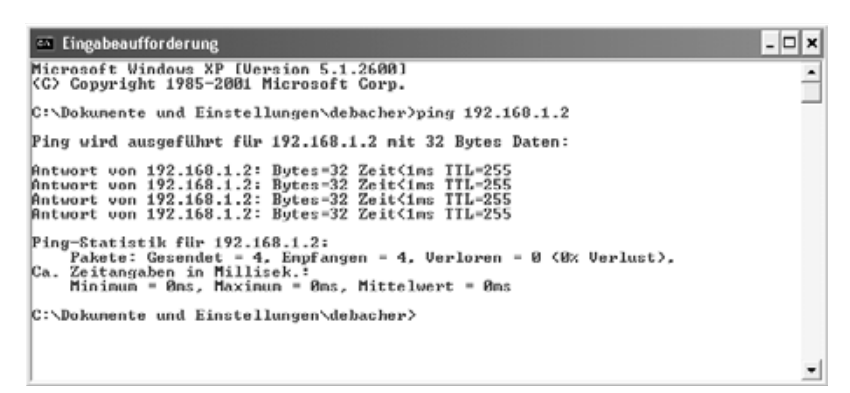

Abbildung 5.4: Ping auf den Server

Testen Sie, ob Sie einen der anderen Windows-Rechner mit ping erreichen können, und versuchen Sie, den Windows-Rechner vom Server aus zu erreichen.

Wenn Sie keinen Fehler finden und auch ein Neustart des Windows-Rechners die Probleme nicht löst, dann sollten Sie vielleicht die Verkabelung überprüfen.

### 5.2 IP-Adressen per DHCP beziehen

Um auf Windows-Rechnern dynamische Netzadressen per DHCP zu nutzen, muss man lediglich sicherstellen, dass bei den TCP/IP-Eigenschaften die Voreinstellung *IP-Adresse automatisch beziehen* aktiviert ist. Alle weiteren Einstellungen können dann entfallen.

| genscha                                        | ften von Internetpro                                                                    | tokoll (T                                  | CP/I                     | P)                    |                             | ľ                     | ?][  |
|------------------------------------------------|-----------------------------------------------------------------------------------------|--------------------------------------------|--------------------------|-----------------------|-----------------------------|-----------------------|------|
| Algemein                                       | Alternative Konfiguration                                                               |                                            |                          |                       |                             |                       |      |
| IP-Einstei<br>Netzwerk<br>den Netz<br>beziehen | lungen können automatisc<br>c diese Funktion unterstützt<br>werkadministrator, um die g | sh zugewies<br>I. Wenden 9<br>geeigneten 1 | en w<br>Sie si<br>IP-Eir | erde<br>ch a<br>nstel | n, weni<br>ndemfa<br>lungen | n das<br>Ils an<br>zu |      |
| OIPA                                           | dresse automatisch bezieł                                                               | nen                                        |                          |                       |                             |                       |      |
| - O Folg                                       | jende IP-≙dresse verwend                                                                | en                                         |                          |                       |                             |                       |      |
| JP-Adr                                         | esse:                                                                                   |                                            |                          |                       |                             |                       |      |
| Subne                                          | stzmaske:                                                                               |                                            |                          |                       |                             |                       |      |
| Stand                                          | ardgateway:                                                                             |                                            |                          |                       |                             |                       |      |
| ⊙ DN                                           | S-Serveradresse automatis                                                               | ch bezieher                                | 1                        |                       |                             |                       |      |
| -O Folg                                        | jende DNS-Serveradresser                                                                | n <u>v</u> erwende                         | n –                      |                       |                             |                       |      |
| Bevor                                          | zugter DNS-Server:                                                                      |                                            |                          |                       |                             |                       |      |
| Alterna                                        | ativer DNS-Server:                                                                      |                                            |                          |                       |                             |                       |      |
|                                                |                                                                                         |                                            |                          |                       | En                          | veitert               |      |
|                                                |                                                                                         | [                                          |                          | OK.                   |                             | Abbrei                | chen |

Abbildung 5.5: Eigenschaften von TCP/IP, IP-Adresse automatisch beziehen

Falls Sie die Einstellungen der Windows-Rechner geändert haben oder Sie Windows-Rechnern eine andere IP-Adresse zuweisen wollen, müssen Sie die Windows-Rechner herunter- und neu hochfahren, damit der Linux-Server ihnen eine neue IP-Adresse zuweist.

Die IP-Adresse von Windows-PCs kann man je nach Windows-Version im Kontext der Netzwerkumgebung und mit Kommandozeilen-Befehlen ermitteln.

Bei Windows 98 gibt man im Eingabeaufforderungs-Fenster oder unter Start • Ausführen

winipcfg

ein. Dann kann man in einem Fenster die Adresse der Netzwerkkarte, den Treiber und die IP-Einstellungen für den Rechner und das Gateway ablesen.

|                       | Novell 2000 Adapter. |   |
|-----------------------|----------------------|---|
| Netzwerkkartenadresse | 00-00-84-39-05-64    |   |
| IP-Adresse            | 192.168.1.40         |   |
| Subnet Mask           | 255.255.255.255      | 1 |
| Standard-Gateway      | 192.168.1.2          | Ī |

Abbildung 5.6: Ausgabe von Winipcfg

Wenn hier eine korrekte IP-Adresse für den Rechner auftaucht und auch die IP-Adresse des Linux-Gateway-Servers richtig eingetragen ist, können Sie die IP-Verbindung nutzen.

Unter Windows XP, Windows 2000 und Windows NT verwenden Sie in der Eingabeaufforderung den Befehl ipconfig, um die IP-Adresse des eigenen Windows-PCs, die Subnetzmaske und die Adresse des Gateways abzufragen.

| 🚥 Eingabeaufforderung 🗕                                                            |   |
|------------------------------------------------------------------------------------|---|
| Microsoft Windows XP [Version 5.1.2600]<br>(C) Copyright 1985-2001 Microsoft Corp. | - |
| C:\Dokunente und Einstellungen\debacher>ipconfig                                   |   |
| Windows-IP-Konfiguration                                                           |   |
| Ethernetadapter LAN-Verbindung:                                                    |   |
| Verbindungsspezifisches DNS-Suffix: lokales-metz.de<br>IP-Adresse                  |   |
| C:\Dokumente und Einstellungen\debacher>_                                          |   |
|                                                                                    | - |

Abbildung 5.7: Ausgabe von ipconfig

Steht in der Ausgabe keine IP-Adresse, kann man auf dem Linux-Server die Datei /var/log/messages überprüfen. Hier protokolliert der Linux-Dämon Syslog die DHCP-Aufrufe. In der sehr umfangreichen Datei /var/log/messages sollte man sich mit dem Schwanz-Befehl tail wenigstens die Ausgabe der letzten Systemmeldungen anschauen:

tail /var/log/messages

Wenn Sie da mit der Fehlersuche nicht weiterkommen, so hilft es vielleicht, eine feste IP einzustellen, wie im vorangegangenen Abschnitt (5.2) beschrieben. Falls nach einem Neustart die Verbindung dann klappt, lag es wohl am DHCP-Server. Falls es dann auch nicht klappt, liegt es möglicherweise an der Konfiguration der Netzwerkkarte.

Das Verteilen von IP-Adressen per DHCP ist für Netzwerke eine praktische Angelegenheit, da sie sicherstellt, dass alle Rechner unterschiedliche IPs haben. Wer mit fest eingestellten Adressen arbeitet, muss dies sehr ordentlich dokumentieren, denn im Laufe der Zeit kommen immer mal wieder neue Rechner, Terminals etc. zusätzlich ins Netz und alte werden ausrangiert.

# 5.3 Client und Server: So arbeiten verteilte Systeme

Im letzten Abschnitt haben Sie bereits mit einem verteilten System gearbeitet:

- Auf einem Linux-Server läuft ein Server für DHCP-Anfragen. Dieser DHCP-Server wartet ständig darauf, dass sich irgendein Client-Rechner mit einer Anfrage an ihn wendet, um diese dann zu beantworten.
- Auf den Windows-Rechnern läuft ein DHCP-Client. Das Programm kann Anfragen an DHCP-Server stellen und deren Antworten verarbeiten.

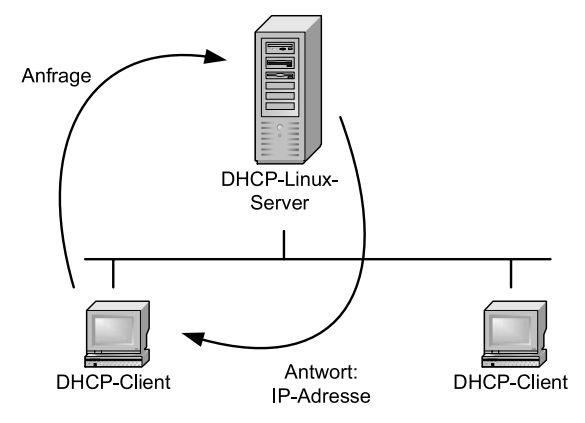

Abbildung 5.8: DHCP Client-Server

Dies ist ein typisches Beispiel für ein verteiltes System, bei dem für jeden Vorgang zwei Rechner zusammenarbeiten müssen.

Alle Internetdienste arbeiten mit verteilten Systemen. Auf einem oder mehreren Servern laufen Serverdienste und alle Rechner, die über das passende Client-Programm verfügen und zugriffsberechtigt sind, können diese Dienste in Anspruch nehmen.

Rechner, auf denen vorwiegend Server-Programme laufen, bezeichnet man generell als Server und Rechner, auf denen vorwiegend Client-Programme laufen, als Clients.

Zwei Client-Server-Dienste auf verteilten Systemen, DHCP und Ping, haben Sie hier im Buch schon kennen gelernt. Beide unterscheiden sich von den noch zu beschreibenden Diensten. Ping ist der Einzige dieser Dienste, für den Microsoft auch für Windows 9x den Server-Dienst mitliefert. Windows-Rechner antworten automatisch auf alle Ping-Anfragen.

Beim DHCP darf es für einen geordneten Betrieb nur einen Server pro Subnetz geben, da es zum Chaos führen würde, wenn zwei DHCP-Server unabhängig voneinander IP-Adressen verteilen dürften.

Für folgende Dienste lernen Sie in diesem Kapitel die Client-Konfiguration für Software von Microsoft und anderen Anbietern auf dem Windows-Rechner kennen:

- Telnet,
- Secure Shell (SSH),
- FTP,
- WWW und
- Mail

Im Teil II (Kapitel 6 bis 11) des Buchs geht es um die Server-Konfiguration für diese Dienste. Einige der Server-Programme laufen schon auf den hier beschriebenen Linux-Servern, andere werden Sie später installieren, wenn Sie kapitelweise vorgehen.

Ein Problem bleibt noch zu klären. Falls mehrere oder gar alle Serverdienste auf dem gleichen Rechner laufen, muss man festlegen, welches Serverprogramm für welche Anfrage zuständig ist. Das TCP/IP-Protokoll regelt dies über die Portnummern. Jeder Standarddienst verfügt über eine festgelegte Portnummer. Diese erweitert im Prinzip die IP-Adresse. Ein Client schickt eine Anfrage an ein Serverprogramm, indem er in der Adresse die IP des Servers und die Portnummer des Dienstes angibt. Damit ist dann auf dem Zielrechner klar, welcher der vielen Server antworten muss.

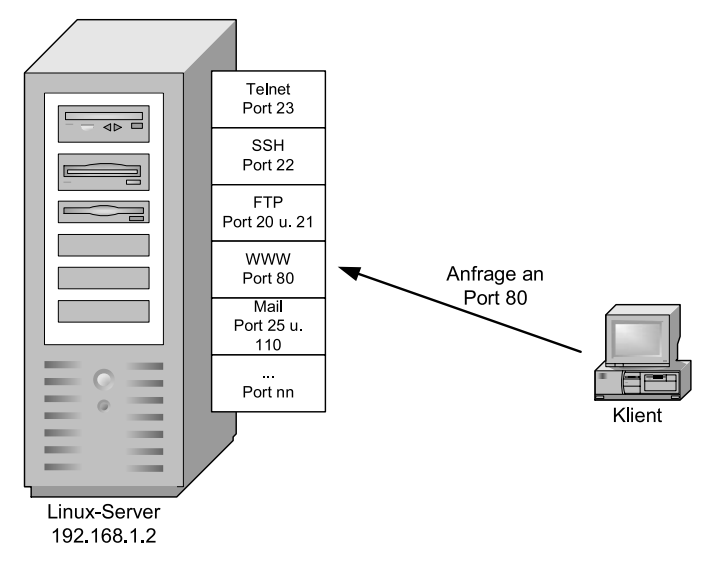

Abbildung 5.9: IP-Adresse und Portnummern

Portnummern sind 16-Bit Zahlen, es gibt also mehr als 64.000 Ports. Standardports, auch *well known ports* genannt, für die angegeben Dienste sind:

| Dienst       | Port                          |
|--------------|-------------------------------|
| Telnet       | 23                            |
| Secure Shell | 22                            |
| FTP          | 20 (Daten) und 21 (Kommandos) |
| WWW          | 80                            |
| Mail         | 25 (SMTP) und 110 (POP)       |

Tabelle 5.1: Dienste und ihre Standardports

Eine komplettere Liste finden Sie auf Ihrem Linux-Server in der Datei /etc/ services.

# 5.4 Per Telnet auf dem Linux-Server arbeiten

Mit dem Standarddienst Telnet kann man textbasiert so auf ferne Server zugreifen, als ob man an deren Konsole säße.

In der Voreinstellung richtet YaST den Telnet-Dienst auf SuSE-Systemen nicht ein, da bei diesem Dienst alle Anmelde- und Nutzdaten unverschlüsselt über das Netz gehen. Dieses erhebliche Sicherheitsrisiko können Sie mit der weiter unten beschriebenen Secure Shell vermeiden. Sollten Sie trotz erheblicher Sicherheitsbedenken einen Telnet-Server installieren wollen, finden Sie die erforderlichen Dateien im Paket *telnet-server* in der Paketgruppe *Productivity* • *Networks* • *Other* oder direkt auf *CD3*.

Nach der Installation müssen Sie den Telnet-Server noch über den Inetd aktivieren, wie das geht konnten Sie bereits im Kapitel 4 lesen.

Um den einfachen Telnet-Client von Windows auszuprobieren, geben Sie auf dem Windows-PC an der Eingabeaufforderung oder unter *Start* • *Ausführen* telnet, gefolgt von der Adresse eines Hosts und ggf. noch einer Portnummer, an, also hier im Beispiel

telnet 192.168.1.2

Der Windows-PC öffnet das von der Linux-Textkonsole bekannte Anmeldefenster. Nach der Anmeldung kann man auf dem Host so als Benutzer arbeiten, als ob man direkt an dessen Konsole angemeldet wäre. Man kann sich nur nicht direkt als *Superuser* root anmelden, wohl aber mit su zum Superuser wechseln, wenn man sich vorher als normaler Benutzer beim System angemeldet hat. Vorsicht ist angebracht, wenn man das Superuser-Passwort über das Netz eingibt.

**Tipp:** Falls man als Superuser über das Netz arbeiten möchte, sollte man lieber zu einer verschlüsselten Datenübertragung, z. B. mit SSH, greifen.

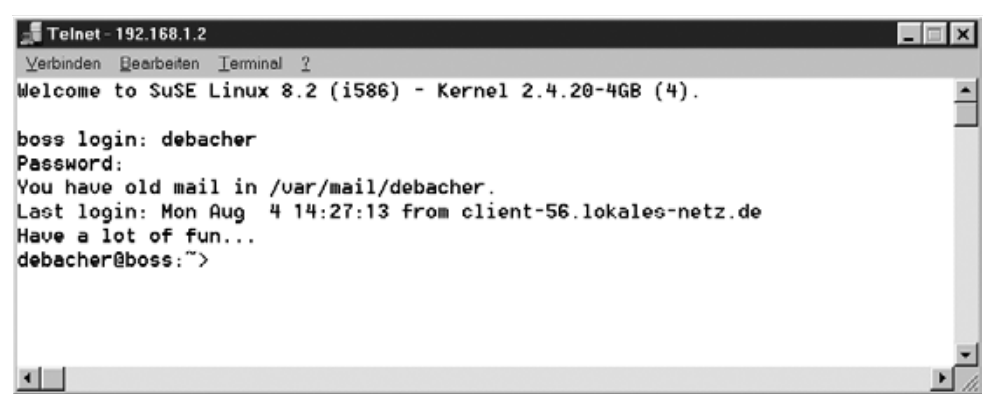

Abbildung 5.10: Telnet vom Windows-PC auf einen Linux-Server

Mit ein paar Einschränkungen muss man leider leben. Microsofts Telnet-Client ist nicht besonders leistungsfähig, er übermittelt keine Funktionstasten und stellt nicht alles korrekt dar, wodurch man z. B. das Installationsprogramm *YaST* und den Editor *Joe* nicht benutzen kann.

#### 134 5 Zugriff von Windows auf Linux-Server

Wer trotz der Sicherheitsrisiken unbedingt von Windows-Rechnern per Telnet auf Linux-Servern arbeiten möchte, sollte sich ein besseres Shareware- oder kommerzielles Programm suchen wie *Dave's Telnet*, beziehbar von der Adresse http:// dtelnet.sourceforge.net/. Entpacken Sie die ZIP-Datei (118kByte) in ein beliebiges Verzeichnis auf Ihrem Windows-Rechner. Sie brauchen das Programm nicht einmal zu installieren, sondern können es sofort durch einen Doppelklick auf dtelnet.exe starten.

Nach dem Start des Programms gehen Sie auf Connect • Remote System und geben dann den Namen oder die IP-Nummer des Zielrechners an.

| 🖳 Dave's Telnet - offline            | _     |        |
|--------------------------------------|-------|--------|
| Connect Edit Eavorites Terminal Help |       |        |
|                                      |       |        |
| Connect                              |       |        |
| Host 192.168.1.2 OK                  |       |        |
| Port teinet Protocol: teinet Cancel  |       |        |
| IERM: linux 💌 User.                  |       |        |
| Alt Backspace Server Charget     OEM |       |        |
|                                      |       |        |
|                                      |       |        |
|                                      |       |        |
|                                      |       | 7      |
| Offline                              | linux | 135039 |

Abbildung 5.11: Anmeldung mit dtelnet

Nach dem Verbindungsaufbau können Sie sich wie bei dem Microsoft-Client anmelden.

Unbedingt anpassen sollten Sie die Font-Einstellungen. Im zuletzt getesteten Auslieferungszustand stellte Dave's Telnet Rahmen nicht richtig dar. Gehen Sie dazu über das Menü *Terminal* • *Font*, worauf der folgende Dialog erscheint.

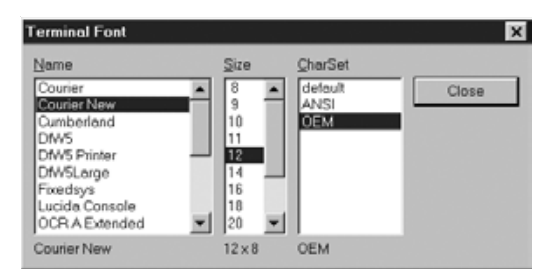

Abbildung 5.12: Font-Einstellung bei dtelnet

Wenn Sie hier die Schriftart Courier New auswählen und den Charsert OEM, dann können Sie sogar mit YaST vernünftig arbeiten.

### 5.5 Gesicherte Verbindungen mit SSH 135

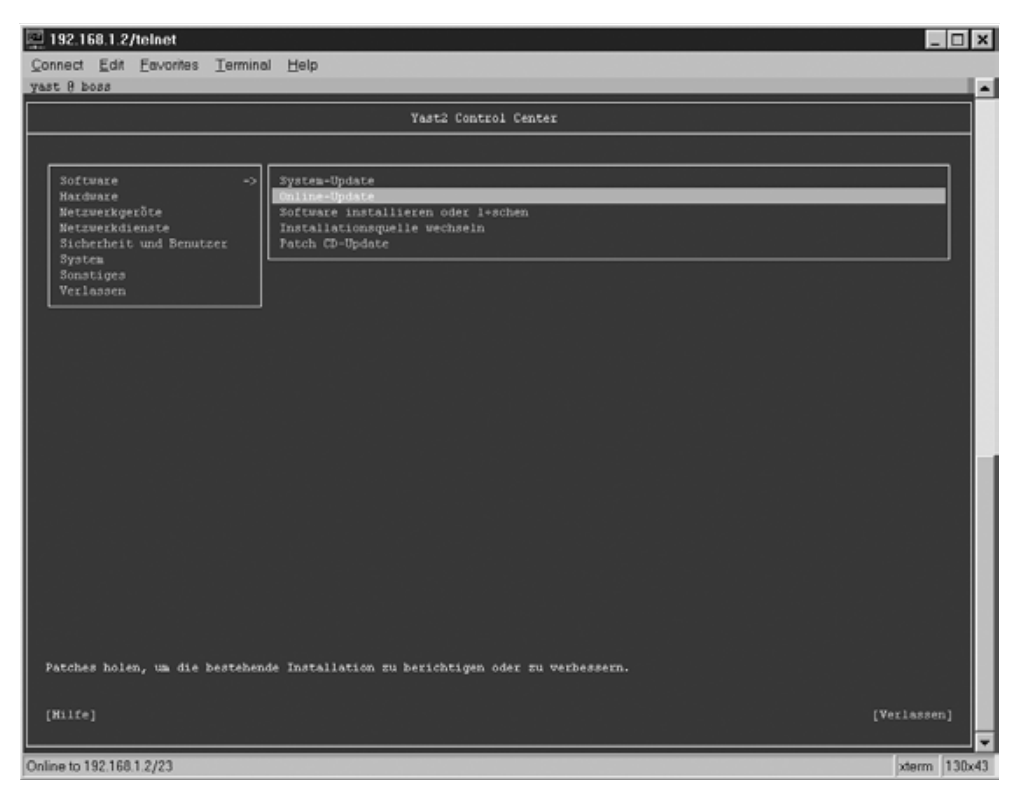

Abbildung 5.13: YaST mit dtelnet

Ein weiteres, sehr gut brauchbares Telnet-Programm ist *putty*, welches Sie im folgenden Abschnitt kennen lernen.

# 5.5 Gesicherte Verbindungen mit SSH

Bei normalen Telnet-Verbindungen gehen alle Anmelde- und Nutz-Daten im Klartext über das Netz. Da jeder Rechner im Netz jedes Datenpaket empfangen kann, könnte auf irgendeinem Rechner ein Sniffer-Programm die Daten protokollieren und eventuell sogar Benutzernamen und Passwörter auslesen. Das ist schon in lokalen Netzen ein realistisches Risiko, vor allem, wenn Sie mit dem Root-Account über das Netz arbeiten.

Sicherer ist es in jedem Fall, die Datenübertragung mit der Secure Shell (SSH) der Firma RSA zu verschlüsseln.

SSH arbeitet mit Schlüsselpaaren. Server und Client besitzen je einen privaten und einen öffentlichen Schlüssel.

#### **136** 5 Zugriff von Windows auf Linux-Server

Bei der ersten SSH-Verbindung zweier Rechner tauschen diese untereinander ihre öffentlichen Schlüssel aus. Danach sind die Rechner einander bekannt. Würde sich später ein fremder Rechner fälschlicherweise unter der IP-Nummer des Linux-Servers melden, so würde der Client eine Warnmeldung ausgeben, da der öffentliche Schlüssel des Linux-Servers nicht zum falschen Rechner passt.

Auf Linux-Servern sind in der Standardinstallation sowohl SSH-Server als auch SSH-Client bereits installiert und lauffähig. Vom zweiten Linux-Server im Netz aus kann man den ersten Linux-Server mit

ssh 192.168.1.2 -1 benutzer

ansprechen. Hinter dem Parameter –1 steht der Benutzername, mit dem man sich bei dem entfernten Rechner anmelden möchte. Bei dieser ersten Verbindungsaufnahme meldet der SSH-Client des Rechners, von dem aus man die Verbindung aufbaut:

Host key not found from the list of known hosts. Are you sure you want to continue connecting (yes/no)?

Der Client erwartet hier ein vollständiges yes als Antwort. Ein einzelnes y reicht aus Sicherheitsgründen nicht aus, man könnte sich ja vertippen.

| PuTTY Configural                                                                                                    | lion                                                                                                    |
|----------------------------------------------------------------------------------------------------|----------------------------------------------------------------------------------------------------|
| Pull TY Configurat Category:     Session     Logging     Terminal     Keyboard     Bell     Features     Window     Appearance | Basic options for your PuTTY session  Basic options for your PuTTY session  Specify your connection by host name or IP address Host Name (or IP address)  Post 192.168.1.2  Protocol:  C Baw C Telnet C Riogin C SSH |
| Pehaviour     Translation     Selection     Colours     Connection     Proxy     Telnet     Rilogin     SSH     Auth           | Load, save or delete a stored session<br>Savgd Sessions<br>Default Settings<br>Load<br>Save<br>Delete                                                                                                    |
| - Tunneis<br>- Bugs                                                                                                    | Close window on exit<br>Always Never Only on clean exit<br>Open <u>C</u> ancel                                                                                                    |

Abbildung 5.14: Putty

Microsoft liefert mit Windows leider keinen SSH-Client aus. Ein empfehlenswertes Telnet- und SSH-Programm ist Putty, das Sie im Internet an der Adresse http:// www.chiark.greenend.org.uk/~sgtatham/putty/ finden. Dieses kleine Programm von nur 348 KByte passt auf jede Diskette und jeden Speicher-Stick. Es besteht nur aus einer einzigen Datei (putty.exe) und erfordert keine Installation. Sollte es auf einem Rechner, z. B. in einem Internet-Café, erlaubt sein, es zu laden und starten, können Sie damit sofort loslegen. Seine bzw. Ihre Konfigurationseinstellungen speichert das Programm in der Registry des lokalen Rechners.

Nach der Eingabe der IP-Adresse oder des Rechner-Namens müssen Sie als Protokoll SSH statt der Voreinstellung telnet auswählen, damit Sie wirklich eine gesicherte Verbindung aufbauen.

Putty speichert die öffentlichen Schlüssel der Rechner in der Registry Ihres Windows-Systems. Beim ersten Verbindungsaufbau liegt noch kein Schlüssel vor, deshalb erhalten Sie eine entsprechende Warnmeldung.

| PuTTY | Security Alert 🛛 🕅                                                                                                    |
|-------|----------------------------------------------------------------------------------------------------|
| Δ     | The server's host key is not cached in the registy. You have no guarantee that the server is the computer you think it is. The server's key lingeprint is: 1024 ditle cities of 113 dids 2a.455 c7.35.7e.53 fe fly out hast this host. hit Yos to add the key to PuTTY's cache and carry on connecting. If you that this host, hit No to abandon the connection. |
|       | Ja <u>N</u> ein                                                                                                    |

Abbildung 5.15: Putty: Warnung unbekannter Rechner

Wenn dies wirklich die erste Verbindung ist, können Sie die Warnung ignorieren und mit Ja den Verbindungsaufbau fortsetzen. Bei allen weiteren Verbindungen wird diese Meldung nicht mehr auftauchen, jetzt ist der Schlüssel ja bekannt.

Eine Warnung, dass sich der Schüssel des fernen Rechners verändert hat, sollten Sie immer ernst nehmen.

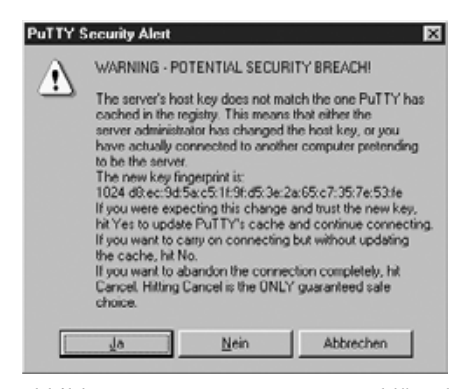

Abbildung 5.16: Putty: Warnung Schlüssel verändert

Das ist nur dann unbedenklich, wenn Sie den Rechner neu installiert haben. Im Zweifelsfall sollten Sie den Verbindungsaufbau abbrechen und sich mit den Administratoren des entfernten Rechners direkt in Verbindung setzen.

**Tipp:** Sollten Sie unterwegs die Download-Adresse für Putty vergessen haben, folgen Sie bitte dem Link für Software auf www.linuxbu.ch.

# 5.6 Per FTP Daten mit dem Linux-Server austauschen

Zu den Standard-Diensten in Intranet und Internet gehört die Dateiübertragung per File Transfer Protocol (FTP). SuSE installiert den zugehörigen Serverdienst bei der Installation nicht automatisch. Sie finden im Kapitel 7 eine ausführliche Beschreibung zur Installation und Konfiguration des FTP-Servers.

Sobald der FTP-Server läuft, können Sie auf Windows-Rechnern mit einem ftp-Client auf den FTP-Server zugreifen. Rufen Sie auf einem Windows-PC in der Eingabeaufforderung oder mit *Start* • *Ausführen* 

ftp 192.168.1.2

auf, sehen Sie den folgendem Dialog:

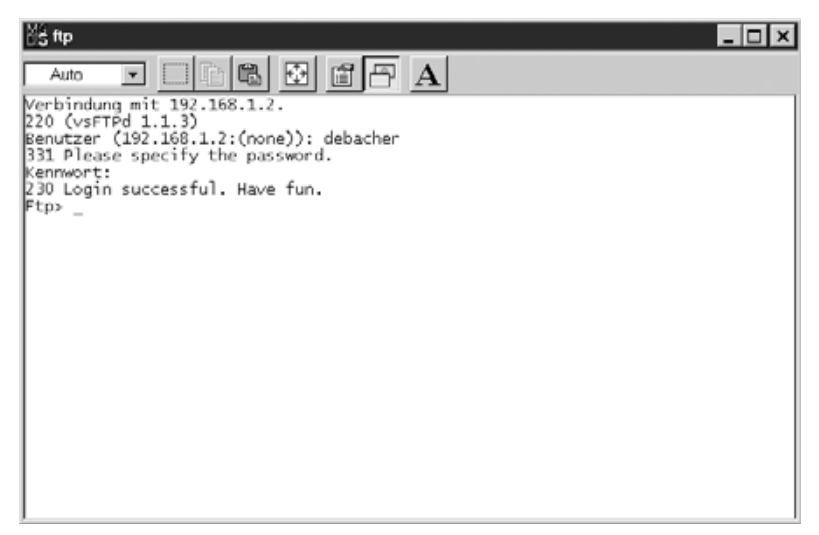

Abbildung 5.17: FTP auf den Server

Die Kommandozeilen-Bedienung des FTP-Clients ist für Menü-verwöhnte Windows-Benutzer vielleicht etwas ungewohnt. Für die Kommunikation zwischen FTP-Servern und FTP-Clients sollten Sie zumindest die folgenden FTP-Befehle zur Eingabe an der Kommandozeile von FTP-Clients kennen.

| Befehl                                  | Erläuterung                                |
|-----------------------------------------|--------------------------------------------|
| 1 s                                     | Anzeige des Inhaltsverzeichnisses          |
| cd <zielverzeichnis></zielverzeichnis>  | Verzeichniswechsel auf dem FTP-Server      |
| lcd <zielverzeichnis></zielverzeichnis> | Verzeichniswechsel auf dem FTP-Client      |
| ascii                                   | ASCII-Übertragungsmodus                    |
| binary                                  | Binärer Übertragungsmodus                  |
| get <datei></datei>                     | Angegebene Datei vom FTP-Server laden      |
| mget <datei(en)></datei(en)>            | Mehrere Dateien vom FTP-Server holen,      |
|                                         | Wildcards * und ? erlaubt                  |
| put <datei></datei>                     | Datei zum FTP-Server übertragen            |
| put <datei(en)></datei(en)>             | Mehrere Dateien zum FTP-Server übertragen, |
|                                         | Wildcards * und ? erlaubt                  |
| quit                                    | FTP-Verbindung schließen                   |

```
Tabelle 5.2: Befehle und Erläuterung
```

Bequemer sind FTP-Clients mit komfortabler grafischer Benutzerschnittstelle wie das weit verbreitete Programm WS\_FTP. Die Light Edition (LE-Version) dieses Programms ist für Privatanwender kostenfrei. Das Programm können Sie in der aktuellsten Version z. B. unter http://www.ipswitch.com beziehen.

| Eigenschaften von Se | usion            | ? X           |
|----------------------|------------------|---------------|
| General Startup Adv  | anced Firewall   |               |
| Profile Name:        | Test             | ▼ Ne <u>w</u> |
| Host Name/Address:   | 192.168.1.2      | Dglete        |
| Host Type:           | Automatic detect | •             |
| User ID:             | debacher         | E Anonymous   |
| Password.            |                  | I⊽ Sa⊻e Pwd   |
| Agcount              | [                | _             |
| Comment:             |                  |               |
| OK                   | Abbrechen Übgr   | ehmen Hille   |

Abbildung 5.18: Anmeldung mit WS\_FTP

Im Anmeldefenster fragt WS\_FTP nach dem Zielrechner, dem Benutzernamen und dem Passwort.

Die intuitive Benutzerschnittstelle des Programms orientiert sich am guten alten Norton Commander. Die linke Seite des Fensters zeigt die Dateiliste des lokalen FTP-Clients, die rechte Seite die Dateiliste des fernen FTP-Servers.

| FI <sup>®</sup> WS_FTP95 LE 192.10                                                                                                    | 58.1.2                                                                                                    |                                                                |              |     |                                                                                                    |                                                                                                    | _ 🗆 ×                                                           |
|----------------------------------------------------------------------------------------------------|----------------------------------------------------------------------------------------------------|----------------------------------------------------------------|--------------|-----|----------------------------------------------------------------------------------------------------|----------------------------------------------------------------------------------------------------|-----------------------------------------------------------------|
| Local System                                                                                                    |                                                                                                    |                                                                |              | Rem | ote System                                                                                                    |                                                                                                    |                                                                 |
| C:\Program Files                                                                                                    | NVS_FTP                                                                                                    |                                                                |              | /h  | ome/debacher                                                                                                    |                                                                                                    |                                                                 |
| Name                                                                                                    | Date                                                                                                    | ChgDir                                                         | 1            | ^   | Name                                                                                                    | Date                                                                                                    | ChgDir                                                          |
| Complete.wav<br>connect.wav<br>error.wav<br>license.wri<br>prorder.wri<br>whatsnew.txt<br>WS_FTP.hlp<br>WS_FTP.ini<br>WS_FTP95.exe<br>WSFTP92.dll<br>[-a-]<br>150 Opening ASCI mode | 961101<br>961101<br>960505<br>970527<br>970527<br>970527<br>970517<br>970517<br>970517<br>970517<br>970517<br>970517<br>970517<br>970517 | MkDir<br>View<br>Exec<br>Rename<br>Delete<br>Retesh<br>Ditinfo | <><br>Binary |     | grok<br>hotjava<br>kde<br>seyon<br>xfa<br>Desktop<br>Xresources<br>bash_history<br>bashro<br>dayplan<br>dayplan<br>dayplan priv<br>dvipsrc | 000306 11:2<br>000306 11:2<br>000307 16:3<br>000306 11:2<br>000306 11:2<br>000306 11:2<br>000306 11:2<br>000306 11:2<br>000306 11:2<br>000306 11:2<br>000306 11:2 | MkDir<br>Vicw<br>Exec<br>Reneme<br>Defere<br>Retresh<br>Dirlefo |
| Received 4447 bytes in 0.<br>226 Transfer complete.                                                                                                    | 1 secs, (430.00 K)                                                                                                    | ips), transfer                                                 | succeede     | b   |                                                                                                    |                                                                                                    | •                                                               |
| Close Cap                                                                                                    | cel Log                                                                                                    | Wind                                                           | Hel          | >   | <u>Options</u>                                                                                                    | About                                                                                                    | Egit                                                            |

Abbildung 5.19: Oberfläche von WS\_FTP

Dateien überträgt man einfach durch einen Doppelklick auf die zu kopierende Datei. Für die Verzeichnisbefehle Ordner wechseln und Ordner anlegen gibt es auf beiden Seiten Schaltflächen.

# 5.7 Zugriff auf den Web-Server des Linux-Servers

SuSE-Linux richtet bei der Standard-Installation keinen Web-Server mehr ein. Eine Beschreibung zur Installation und Konfiguration des Webservers Apache finden Sie im Kapitel 6 dieses Buchs.

Auf jedem aktuellen Windows-Rechner befindet sich zumindest ein Client-Programm für den Zugriff auf Webseiten, der Internet-Explorer. Gibt man dort die Adresse des Web-Servers, hier im Buch http://192.168.1.2/, ein, so zeigt dieser auf den meisten Systemen die von SuSE vorbereitete Startseite des Linux-Servers an.

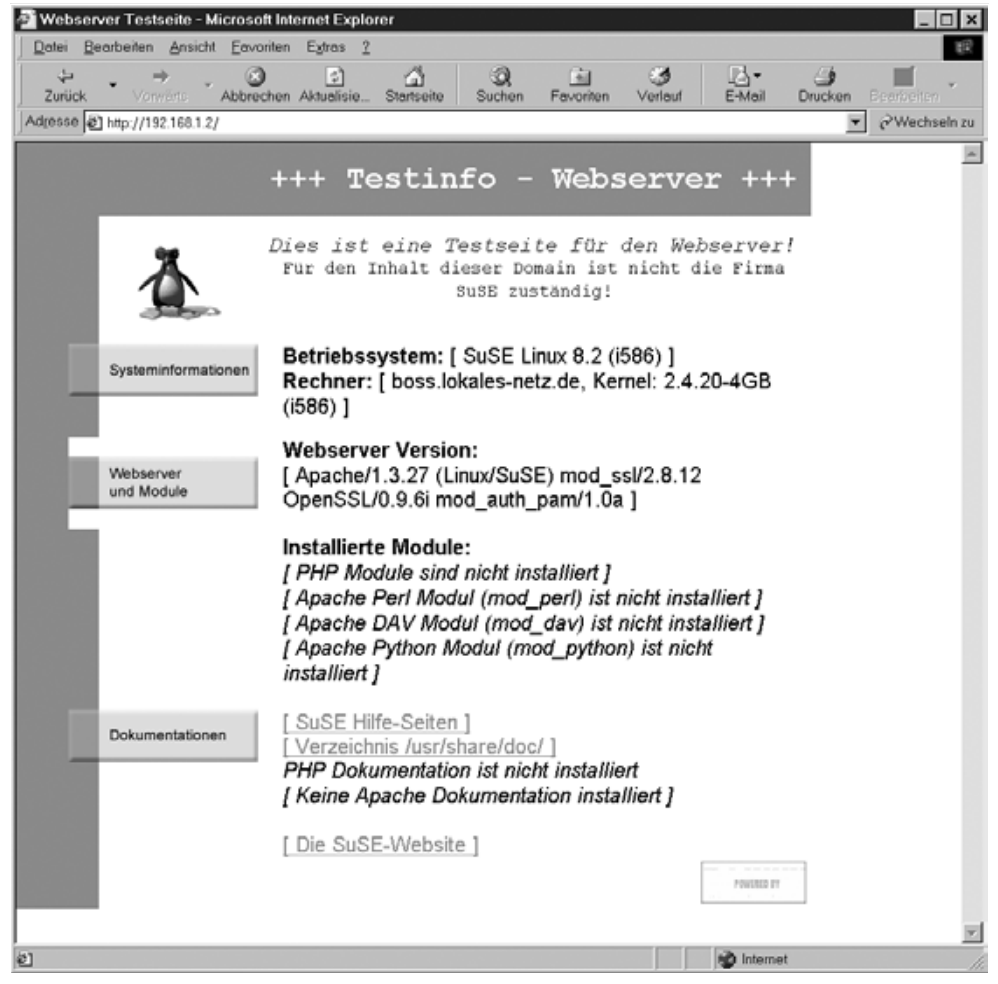

Abbildung 5.20: Startseite im Internet-Explorer

Vorsichtige Nutzer bevorzugen wegen der erheblichen Sicherheitsrisiken im Internet Explorer lieber andere Browser, wie den Netscape Navigator oder Opera. Den Internet-Explorer richten sowohl die Windows-Installation als auch die Installation von MS Office ein. Für die Beispiele in diesem Buch spielt es keine Rolle, mit welchem Browser Sie arbeiten.

Das Aufspielen von individuellen Seiten auf den Web-Server ist im Teil II dieses Buchs dargestellt. Hier sollten Sie nur prüfen, ob die Windows-Rechner auf den Web-Server zugreifen können.

# 5.8 Windows-PCs für den Mailaustausch vorbereiten

Auf einem Linux-Server eingetragene Benutzer verfügen dort in der Regel auch über ein Postfach für Mail.

**Tipp:** Um den Text hier praktisch nachzuvollziehen, sollten Sie vorab mit YaST einige Anwender als Demo-User des Linux-Servers einrichten.

Die Mailfunktion ist so zentral, dass Sie auf die Einrichtung der notwendigen Server-Software nicht verzichten sollten. Im Kapitel 4 haben Sie bereits lesen können, wie Sie den POP-Server installieren. Im Kapitel 16 dieses Buchs werden Sie finden, wie Sie die restlichen Komponenten eines Mailservers installieren und konfigurieren.

Sowohl zu Opera, dem Internet-Explorer als auch zum Netscape Communicator gehören Client-Programme für den Mailaustausch, die man nur noch konfigurieren muss. Der folgende Text erklärt die Konfiguration für einige bei Windows verbreitete Clients.

**Tipp:** Bei Windows kann man jeweils ein Mail-Programm als Standard eintragen. Die meisten Programme prüfen beim Start, ob sie entsprechend eingetragen sind. Wenn nicht, fragt eine Dialogbox, ob die Software den Eintrag vornehmen soll. Wenn man mit dem Programm weiterhin arbeiten will, ist das sinnvoll; zum Testen sollte man dies ablehnen.

Die folgenden Beschreibungen gehen immer davon aus, dass Sie das Programm zwar installiert, aber noch nie gestartet haben. Hier sind die beim ersten Start notwendigen Konfigurationsschritte für die Anbindung an den Server beschrieben.

### 5.8.1 Microsoft Outlook 2002

Microsoft Outlook 2002 ist Bestandteil aller Office XP-Pakete und deswegen auf vielen Systemen vorhanden.

Wenn Sie schon mit Outlook 2002 gearbeitet haben, können Sie die Mail-Parameter auch im Menü *Extras* • *E-Mail Konten* unter *vorhandene E-Mail Konten anzeigen oder bearbeiten* umstellen, indem Sie das dortige Standardprofil bearbeiten.

Beim ersten Start aktiviert Outlook 2002 einen Assistenten für die weiteren Dialoge.

Zuerst will Outlook wissen, ob Sie ein E-Mail-Konto konfigurieren möchten. Sie sollten diese Frage bejahen und auf *Weiter* klicken.

Danach fragt Outlook, was für eine Art von Mail-Konto Sie einrichten möchten (Abbildung 5.21: Outlook 2002, Servertyp). Hier sollten Sie POP3 (post office protocol) auswählen.

In die folgende Maske (Abbildung 5.22: Outlook 2002, Einstellungen) tragen Sie die Angaben für Ihr Mailkonto ein. Die notwendigen Angaben können Sie aus der Abbildung übernehmen. Als Server für Posteingang (POP3) und Postausgang (SMTP) geben Sie die Server IP 192.168.1.2 ein. Erst wenn ein Nameserver konfiguriert ist, (siehe Kapitel 15), kann man hier stattdessen mail eintragen.

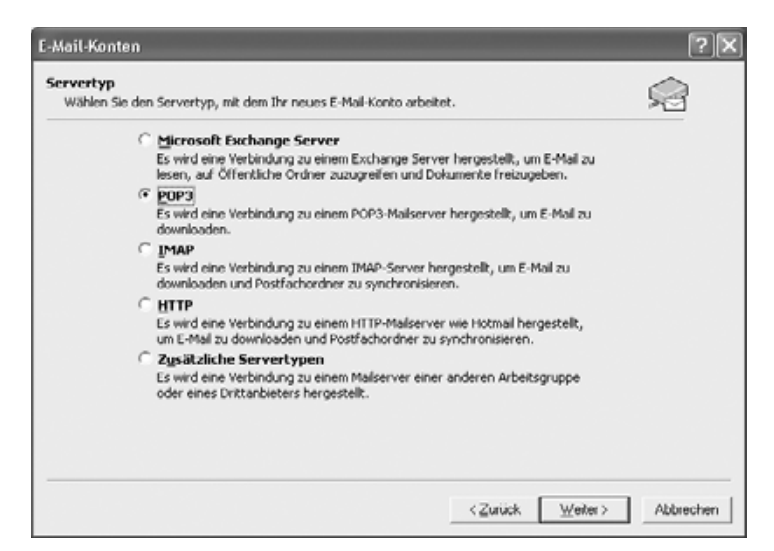

Abbildung 5.21: Outlook 2002, Servertyp

Der POP-Kontenname muss mit einem Benutzernamen für den Linux-Server übereinstimmen, das Kennwort ist das zugehörige Benutzer-Passwort auf dem Linux-Mail-Server.

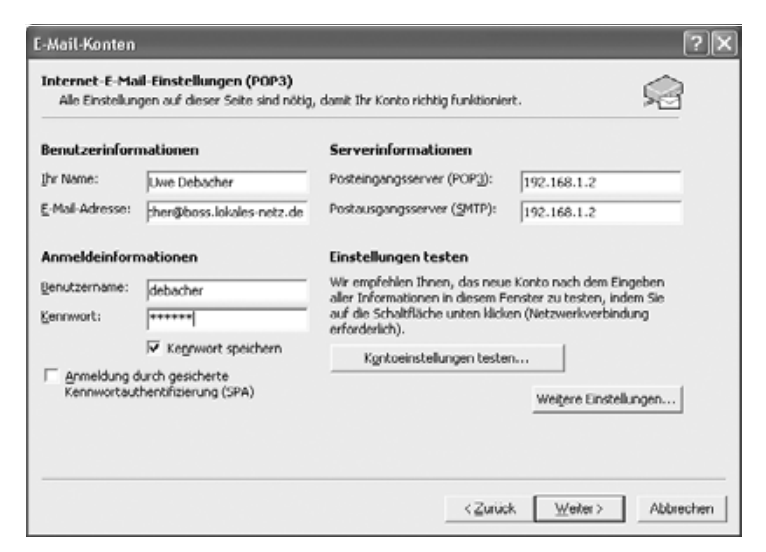

Abbildung 5.22: Outlook 2002, Einstellungen

Damit ist die Konfiguration von Outlook 2002 auf dem Windows-Client abgeschlossen und Sie können es benutzen.

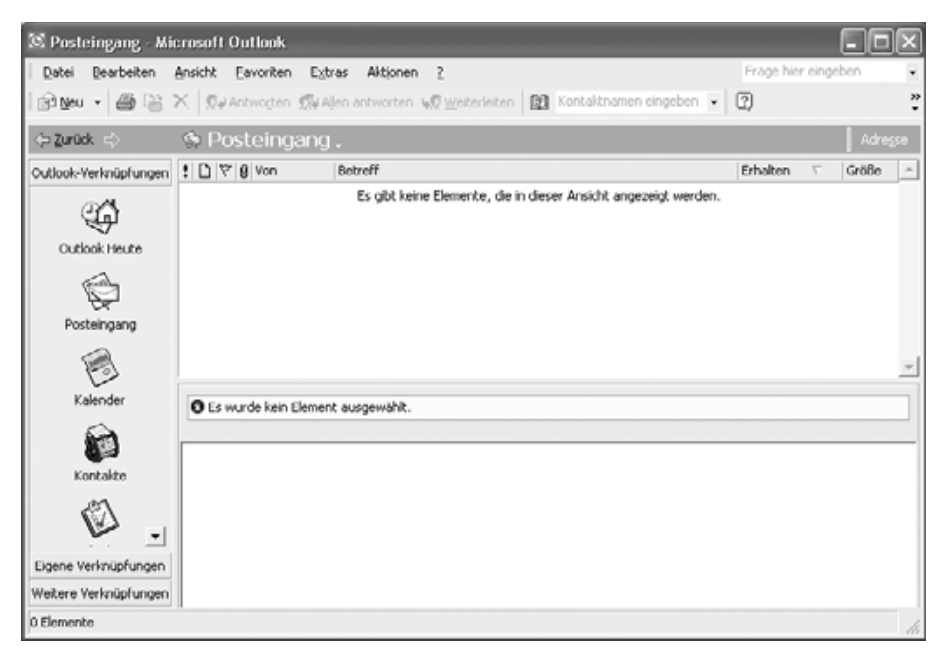

Abbildung 5.23: Outlook 2002, einsatzbereit

Wenn Sie professionell kommunizieren und in Diskussionsgruppen posten, sollten Sie sofort die unseligen HTML-Mails abstellen und nur noch per reinem Text mailen. Gehen Sie dazu auf *Extras* • *Optionen* • *E-Mail-Format*.

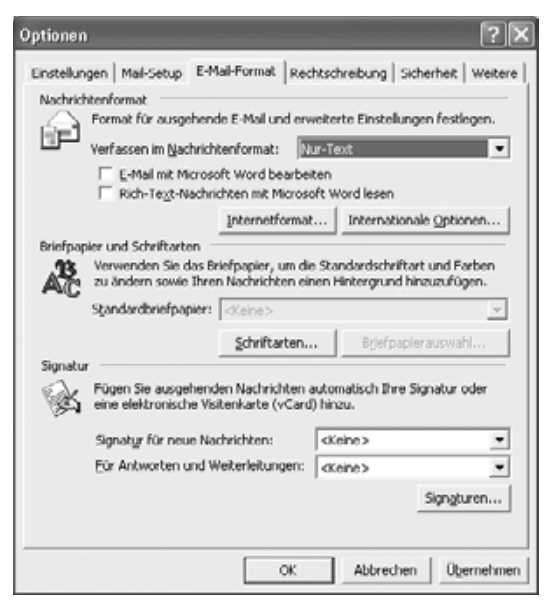

Abbildung 5.24: Outlook 2002, Optionen

Stellen Sie dort den Schalter *Verfassen im Nachrichtenformat* auf *Nur-Text*. In der Voreinstellung *HTML* überträgt Outlook jede Nachricht doppelt, als reinen Text und zusätzlich als aufgeblähte, formatierte HTML-Seite.

### 5.8.2 Microsoft Outlook Express

Microsoft Outlook Express ist Bestandteil des Internet Explorers und damit auf fast jedem Windows-Rechner vorhanden. Zusammen mit Windows XP liefert Microsoft die Version 6 von Outlook Express.

Falls Sie schon mit Outlook Express arbeiten, können Sie die Mail-Parameter im Menü *Extras* • *Konten* unter *E-Mail* einstellen, indem Sie das dortige Standardprofil bearbeiten (*Eigenschaften*).

Ansonsten fragt Outlook Express beim ersten Start nach dem Ordner, in dem es seine Daten ablegen kann. Akzeptieren Sie hier die Vorgabe. Danach startet Outlook Express ohne weitere Fragen.

146 5 Zugriff von Windows auf Linux-Server

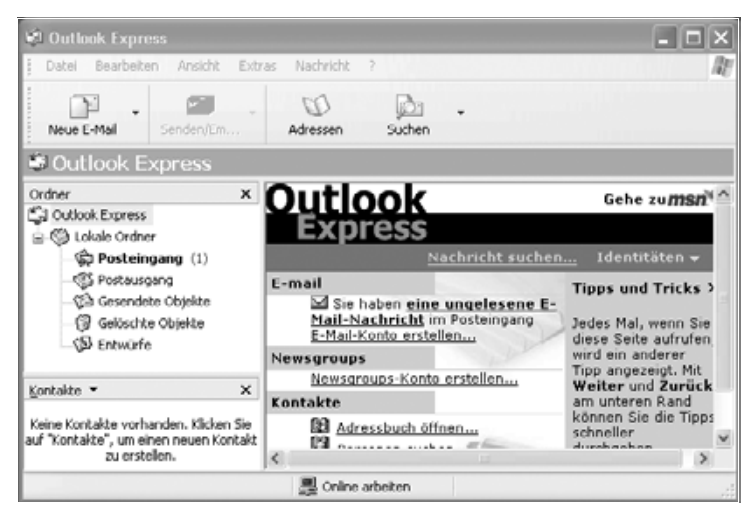

Abbildung 5.25: Outlook Express

Das Programm startet einen Assistenten, der in den folgenden Dialogen die notwendigen Angaben abfragt.

Zuerst will der Assistent den vollständigen Namen wissen,

| Assistent für den Internetz                        | ugang                                                                                              | ×     |
|----------------------------------------------------|----------------------------------------------------------------------------------------------------|-------|
| Name                                               |                                                                                                    | ž     |
| Wenn Sie eine Nachricht<br>Geben Sie Ihren Namen s | senden, erscheint Ihr Name in der Nachricht im Feld "Von".<br>o ein, wie er angezeigt werden soll. |       |
| Angezeigter Name:                                  | Uwe Debacher                                                                                       |       |
|                                                    | Beispiet: Jens Mander                                                                              |       |
|                                                    |                                                                                                    |       |
|                                                    | <zurück <u="">Weiter&gt; Abbr</zurück>                                                             | echen |

Abbildung 5.26: Outlook Express, Name

dann die E-Mail-Adresse.

| Internet-E-Mail-Adresse    | շոԲում                                             | 弋    |
|----------------------------|----------------------------------------------------|------|
| An Sie gerichtete E-Mail-N | achrichten werden an Ihre E-Mail-Adresse geleitet. |      |
| E-Mail-Adresse:            | debacher@boss.lokales-netz.de                      |      |
|                            | Beispiet Jernand@microsoft.com                     |      |
|                            |                                                    |      |
|                            |                                                    |      |
|                            |                                                    |      |
|                            | <zurück weiter=""> Abbre</zurück>                  | cher |

Abbildung 5.27: Outlook Express, E-Mail-Adresse

Wenn Outlook Express nach den Servern für Posteingang (POP3) und Postausgang (SMTP) fragt, geben Sie die Server IP 192.168.1.2 ein. Erst wenn ein Nameserver konfiguriert ist (siehe Kapitel 15), können Sie hier stattdessen mail eintragen.

| meri ver c.mail-server         |                       | 7 |
|--------------------------------|-----------------------|---|
| Der Posteingangsserver ist ein | POP3 v Server.        |   |
| Posteingangsgerver (POP3, IM/  | \P oder HTTP):        |   |
| 192.168.1.2                    |                       |   |
| Ein SMTP Server wird für den P | ostausgang verwendet. |   |
| Postausgangsserver (SMTP):     |                       |   |
| 192 168 1 2                    |                       |   |

Abbildung 5.28: Outlook Express, Namen der E-Mail-Server

Der POP-Kontenname muss mit einem auf dem Linux-Server vorhandenen Benutzernamen übereinstimmen und das Kennwort mit dem zugehörigen Passwort auf dem Linux-Server.

Damit ist Outlook Express auf diesem Windows-PC fertig konfiguriert und dessen Anwender können es für den Mail-Verkehr benutzen.

### 148 5 Zugriff von Windows auf Linux-Server

| Assistent für den Inter                                                   | netzugang                                                                                                    | X       |
|---------------------------------------------------------------------------|----------------------------------------------------------------------------------------------------|---------|
| Internet-E-Mail-Anme                                                      | ldung                                                                                                    | ×       |
| Geben Sie den Kont<br>Internetdienstanbiete                               | onamen und das Kennwort ein, die Sie von Ihrem<br>renhalten haben.                                                                                                 |         |
| Kontoname:                                                                | debacher                                                                                                    |         |
| Kennwort:                                                                 |                                                                                                    |         |
|                                                                           | Kennwort gpeichern                                                                                                    |         |
| Wenn Ihr Internetdiens<br>Zugriff auf das E-Mail+<br>"Anmeldung durch ges | tanbieter gesicherte Kennwortauthentifizierung (SPA) für den<br>anto unterstützt, aktivieren Sie das Kontrollkästchen<br>icherte Kennwortauthentifizierung (SPA)". |         |
| Anmeldung durch g                                                         | esicherte Kennwortauthentifizierung (SPA)                                                                                                    |         |
|                                                                           | (Zurück <u>W</u> eiter> Abl                                                                                                    | brechen |

Abbildung 5.29: Outlook Express, Internet Mail-Anmeldung

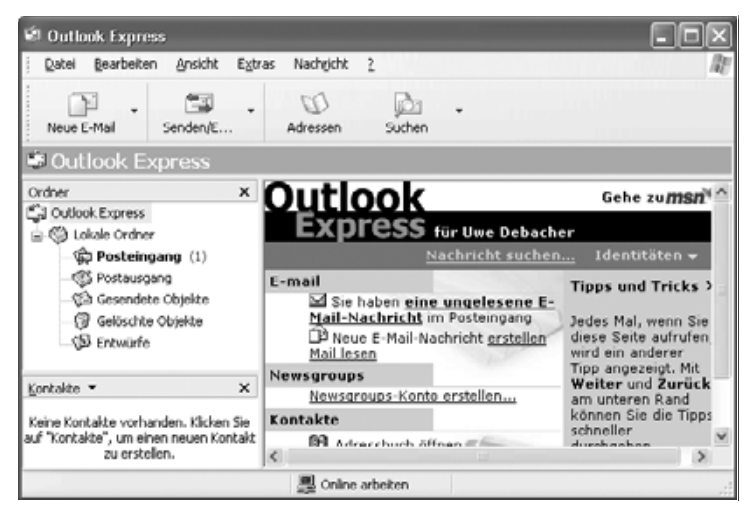

Abbildung 5.30: Outlook Express, einsatzbereit

#### 5.8.3 Netscape eMail

Der bisherige Netscape Messenger heißt in den neueren Netscape 7.x Versionen nun schlichter Netscape eMail. Er wird normalerweise zusammen mit dem Browser installiert.

Wer vorher schon mit dem Programm eMail gearbeitet hat, kann die vorliegende Konfiguration auch aus dem Menü *Datei* • *Bearbeiten* • *Mail & Diskussionsforen* heraus ändern. Beim ersten Start der Netscape-Komponente eMail aktiviert das Programm den Konto-Assistenten.

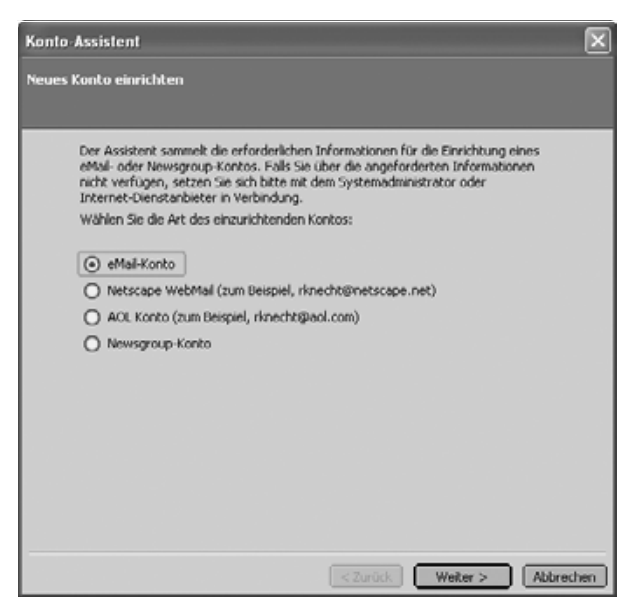

Abbildung 5.31: Netscape eMail, Konto-Assistent

Aktivieren Sie hier *eMail-Konto* und klicken auf *Weiter*, so erscheint die erste Eingabemaske.

| Konto Assistent                                                                          |                                                                                                    |
|------------------------------------------------------------------------------------------|----------------------------------------------------------------------------------------------------|
| Identität                                                                                |                                                                                                    |
| Jedes Konto kan<br>Informationen, d<br>Geben Sie im Fek<br>angezeigt werder<br>Ihr Name: | über seine eigene Identität verfügen. Sie besteht aus den<br>e andere Personen sehen, wenn Sie thre Nachrichten lesen.<br>"Von" den Namen ein, der in ausgehenden Nachrichten<br>soll (z.B. "Michaela Muster").<br>Uwe Debacher |
| Geben Sie Ihre ef<br>können, um Ihne                                                     | tal-Adresse ein. Dies ist die Adresse, die andere benutzen<br>netfal-Nachrichten zu senden (z.B. "Benutzer@beispiel.net").                                                                                                    |
| eMail-Adresse:                                                                           | debacher@boss.lokales netz.de                                                                                                    |
|                                                                                          | <zurück weiter=""> Abbrechen</zurück>                                                                                                    |

Abbildung 5.32: Netscape eMail, Identität

Hier gibt man den vollständigen Namen und die E-Mail-Adresse an. Nach einem Mausklick auf *Weiter* öffnet der Dialog eine Maske, in der man den Servertyp und die Adressen der Mail-Server angibt.

| Konto-Assistent                                                                                        |
|----------------------------------------------------------------------------------------------------|
| Server-Informationen                                                                                   |
|                                                                                                    |
| Wählen Sie den Typ des Servers für eingehende eMail aus.                                               |
| POP     IMAP                                                                                           |
| Geben Sie den Namen Ihres Servers für eingehende eMail ein (z.B.<br>"mail.beispiel.net").              |
| Eingangs-Server: 192.160.1.2                                                                           |
| Geben Sie den Namen ihres Servers für ausgehende Nachrichten (SMTP) ein (z.B.<br>"smip-beispiel.net"). |
| Ausgangs-Server: 192.168.1.2                                                                           |
|                                                                                                    |
|                                                                                                    |
|                                                                                                    |
|                                                                                                    |
|                                                                                                    |
|                                                                                                    |
| <zurück weiter=""> Abbrechen</zurück>                                                                  |

Abbildung 5.33: Netscape eMail, Server

Falls Sie noch keinen Nameserver (siehe Kapitel 15) eingerichtet haben, tragen Sie dem Beispiel folgend hier die IP-Adresse 192.168.1.2 ein, ansonsten ist ein Name wie mail hilfreicher.

Im nächsten Fenster geben Sie Ihren Benutzernamen auf dem POP3-Server ein.

| Konto-Assistent                      |                                                                     | X    |
|--------------------------------------|---------------------------------------------------------------------|------|
| Benutzername                         |                                                                     |      |
|                                      |                                                                     |      |
| Geben Sie den Be<br>wurde (z.B. *mmu | nutzernamen ein, der Ihnen vom eMail-Provider zugewiesen<br>ster"). |      |
| Benutzername:                        | debacher                                                            |      |
|                                      |                                                                     |      |
|                                      |                                                                     |      |
|                                      |                                                                     |      |
|                                      |                                                                     |      |
|                                      |                                                                     |      |
|                                      |                                                                     |      |
|                                      |                                                                     |      |
|                                      |                                                                     |      |
|                                      | SZurück Weiter > Abbre                                              | chen |

Abbildung 5.34: Netscape eMail, POP-Name

Hier trägt man den Benutzernamen auf dem Linux-Server ein.

Mit dem letzten Eingabefenster erfragt der Assistent eine Bezeichnung für das gerade angelegte Mail-Konto. Sie können hier ruhig die Vorgabe belassen, die vorher angegebene Mail-Adresse.

| Konto Assistent                   |                                                                                                    |
|-----------------------------------|----------------------------------------------------------------------------------------------------|
| Konto-Name                        |                                                                                                    |
|                                   |                                                                                                    |
| Geben Sie den I<br>"Geschäftskont | Vamen ein, mit dem Sie auf dieses Konto verweisen möchten (z.B.<br>o", "Privatkonto" oder "Foren-Konto"). |
| Konto-Name:                       | debacher@boss.lokales-netz.de                                                                             |
|                                   |                                                                                                    |
|                                   |                                                                                                    |
|                                   |                                                                                                    |
|                                   |                                                                                                    |
|                                   |                                                                                                    |
|                                   |                                                                                                    |
|                                   |                                                                                                    |
|                                   |                                                                                                    |
|                                   |                                                                                                    |
|                                   | <pre><zurück weiter=""> Abbrechen</zurück></pre>                                                          |

Abbildung 5.35: Netscape eMail, Konto-Name

Zum Abschluss zeigt der Assistent eine Übersicht aller soeben eingestellten Parameter an. Wenn alle Angaben richtig sind, klicken Sie auf *Fertigstellen*, ansonsten auf *Zurück*, um Einträge zu korrigieren.

Damit ist Netscape eMail fertig konfiguriert und Sie können es starten. Testen Sie mit einem Klick auf *Nachr. abrufen*, ob alles funktioniert. Das Passwort muss man beim Verbindungsaufbau eingeben.

#### 152 5 Zugriff von Windows auf Linux-Server

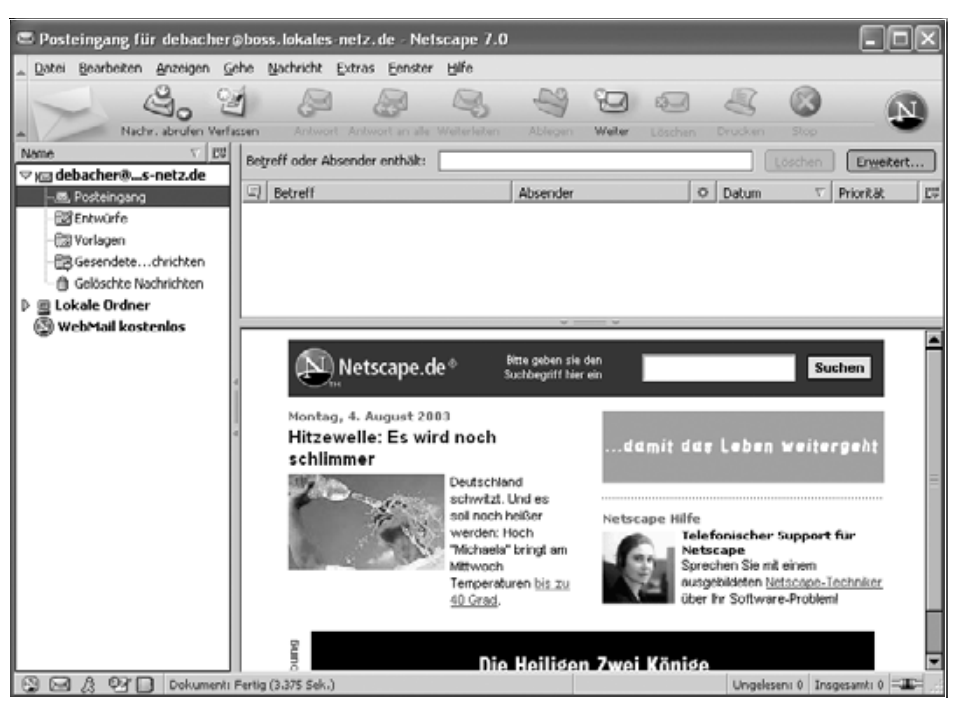

Abbildung 5.36: Netscape eMail, betriebsbereit

### 5.8.4 Eudora 5.2

Viele Internet-Nutzer schwören auf Eudora 5.2, das Sie von der Adresse http:// www.eudora.com beziehen können. Die bisherige Trennung in Pro- und Light-Version entfällt für den Download. Ohne Registrierung läuft Eudora im *Sponsored Mode* und kann vollkommen kostenlos eingesetzt werden, da es dann Werbung als Finanzquelle nutzt.

Das Programm zeichnet sich durch eine Vielzahl von Konfigurationsmöglichkeiten aus. Hier soll es um die Grundkonfiguration gehen.

Nach der Installation meldet Windows beim ersten Start, dass Eudora nicht das Standard-Mailprogramm ist.

Im darauf folgenden ersten Dialogfenster können Benutzer einer älteren Version von Eudora bestehende Postfächer übernehmen.

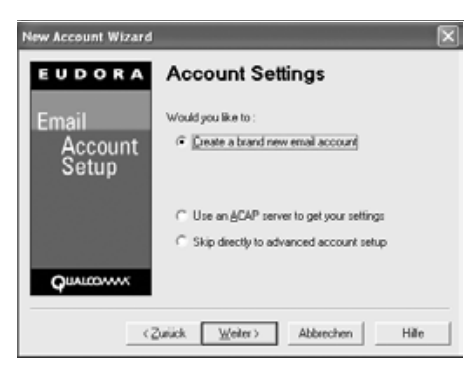

Abbildung 5.37: Eudora, Account Settings

Im nächsten Fenster gibt man den vollständigen Namen ein.

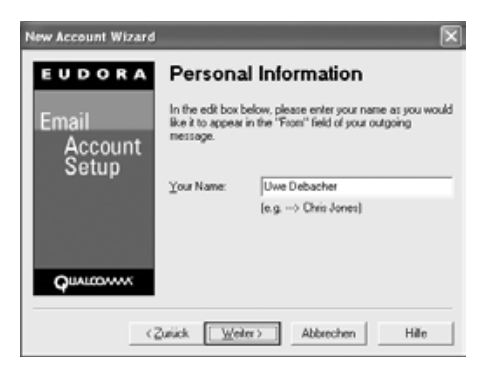

Abbildung 5.38: Eudora, Personal Information

Danach verlangt Eudora die Eingabe der E-Mail-Adresse.

| New Account Wizard |                                                           | ×                                                                                                    |
|--------------------|-----------------------------------------------------------|----------------------------------------------------------------------------------------------------|
| EUDORA             | Email Ac                                                  | dress                                                                                                    |
| Email<br>Account   | Please enter you<br>to you by your in<br>be the address o | r email address which has been assigned<br>ternet Service Provider. This address will<br>ther people use to send email to you. |
| Setup              | Email Address:                                            | debacher@boss.linuxbu.ch                                                                                                    |
| Qualcovvx          |                                                           | [e.g> cipnes@sp.com]                                                                                                    |
| <2                 | urück Weite                                               | Abbrechen Hille                                                                                                    |

Abbildung 5.39: Eudora, E-Mail Address

Geben Sie für netzinternen Mailaustausch hier die lokale Adresse an.

### **154** 5 Zugriff von Windows auf Linux-Server

Das nächste Formular fragt den Login-Namen ab.

| New Account Wizard | X                                                                                      |
|--------------------|----------------------------------------------------------------------------------------|
| EUDORA             | Login Name                                                                             |
| Email<br>Account   | In the edit box below, please enter the name you will use to<br>log into this account. |
| Setup              | Login Name:<br>(e.g. → ciones)                                                         |
| QUALCONNX          | urick Weiter) Abbinchen Hille                                                          |

Abbildung 5.40: Eudora, Login Name

Als Nächstes folgen Angaben für den POP-Server.

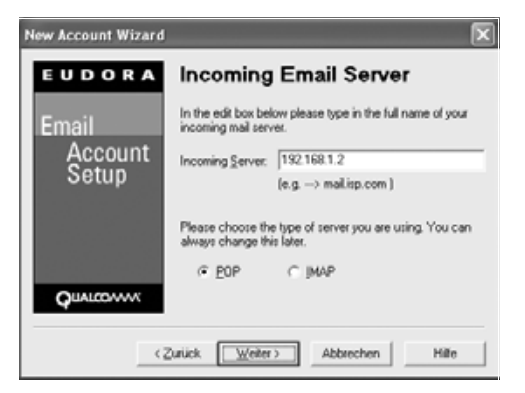

Abbildung 5.41: Eudora, Incoming E-Mail Server

Tragen Sie dann die Parameter für den Mail-Versand ein.

| New Account Wizard | ×                                                                                                    |  |
|--------------------|----------------------------------------------------------------------------------------------------|--|
| EUDORA             | Outgoing Email Server                                                                                                    |  |
| Email              | Please enter the name of your outgoing email server<br>(SMTP server) in the edit box below:                                                                                                  |  |
| Account            | Quigoing Server: 192.168.1.2                                                                                                    |  |
| Setup              | (e.g> smitp.isp.com )                                                                                                    |  |
| Qualconne          | You can also choose whether or not you want to allow<br>Euclose to authenticate to the outgoing email server<br>when sending mail. For most accounts, leaving this on<br>is the best choice. |  |
| G                  | urick Weiter> Abbrechen Hille                                                                                                    |  |

Abbildung 5.42: Eudora, Outgoing E-Mail Server

Danach sollte Eudora fertig konfiguriert sein und Sie können es mit einem letzten Klick auf *Finish* starten.

Ändern können Sie die Konfiguration im Menü Tools • Options.

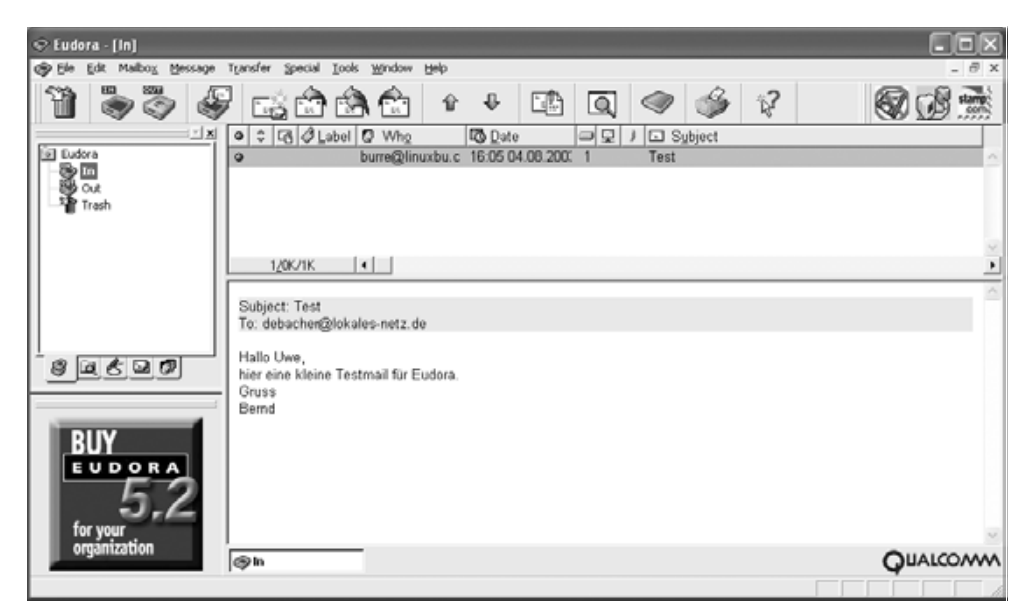

Abbildung 5.43: Eudora, in Betrieb

### 5.8.5 Pegasus Mail

Die aktuelle Version 4.12 des Freeware-Programms Pegasus Mail ist an der Adresse http://www.pmail.com/erhältlich.

Beim ersten Start muss man sich zwischen drei Versionen entscheiden, *Einzelplatz*, *Mehrplatz* und *Netzbasierte Version*.

|                                                         | Welcome to Pegasus Mail                                                                                                    |
|---------------------------------------------------------|----------------------------------------------------------------------------------------------------|
| In order to<br>to create o<br>click the b<br>you want t | run properly on your system. Pegasus Mail needs<br>frectories where your mail will be stored: please<br>utton below which most closely matches the way<br>to use the mail system. |
| <b>9</b>                                                | Click here if there will only ever be one person running Pegasus Mail on this computer.                                                                                           |
| <b>9</b> 00                                             | Click here if more than one person will use<br>Pegasus Mail on this computer, or if you want to<br>receive mail using multiple addresses.                                         |
| 호호                                                      | Click here if Pegasus Mail will be used by multiple<br>people on a network such as Windows for<br>Workgroups, or LARsatic.                                                        |

Abbildung 5.44: Pegasus, Setting up

#### **156** 5 Zugriff von Windows auf Linux-Server

Den geringsten Konfigurationsaufwand macht die Einzelplatzversion. Den vorgegebenen Ordner für die Maildateien kann man einfach akzeptieren.

Die folgende Seite mit einer kurzen Anleitung übergeht man mit Next. Im folgenden Fenster erwartet das Programm die Eingabe der Mailadresse.

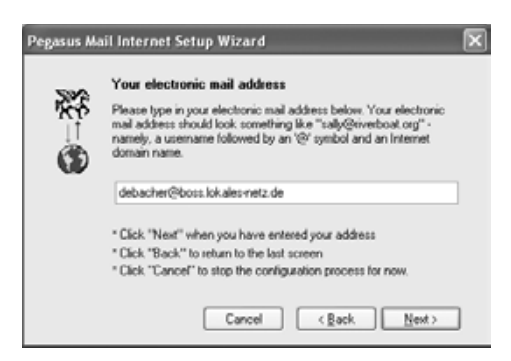

Abbildung 5.45: Pegasus: E-Mail-Adresse

Auch benötigt man die Adresse des Mail-Servers.

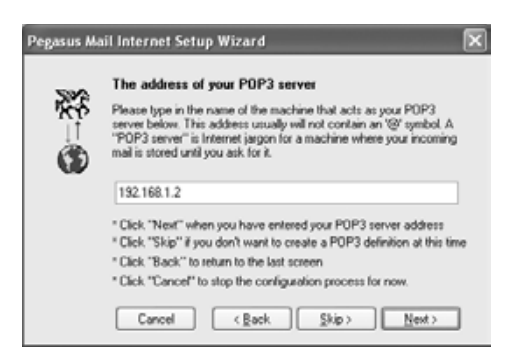

Abbildung 5.46: Pegasus, POP-Server

Danach verlangt Pegasus die Daten für den POP-Zugang.

|              | Your username and                                                                                  | password                                                                                                    |
|--------------|----------------------------------------------------------------------------------------------------|----------------------------------------------------------------------------------------------------|
| ₹₹<br>  <br> | Your "usemame" ident<br>POP3 server, and your<br>you say you are. Either<br>may be regarded as dif | ities whose mail you want to get from the<br>"password" proves that you really are who<br>may be case-sensitive, so "bob" and "BOB"<br>terent - be careful to type them in accurately. |
|              | User name:                                                                                         | debacher                                                                                                    |
|              | Password:                                                                                          |                                                                                                    |
|              | " Click "Next" when yo<br>" Click "Back" to return                                                 | u have entered your usemane and password<br>to the last screen                                                                                                    |

Abbildung 5.47: Pegasus, POP-Daten

Die Maske für den SMTP-Server ist schon richtig eingestellt.

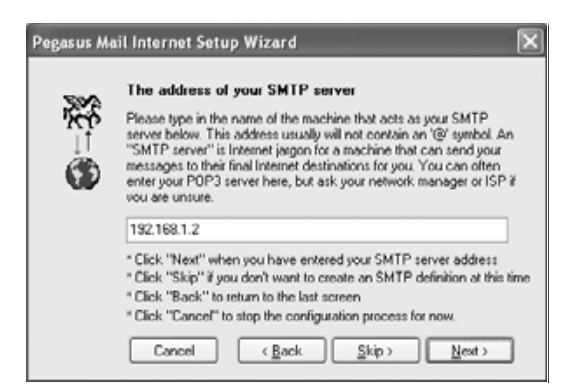

Abbildung 5.48: Pegasus, SMTP-Server

Zuletzt fragt Pegasus nach der Art der Netzanbindung.

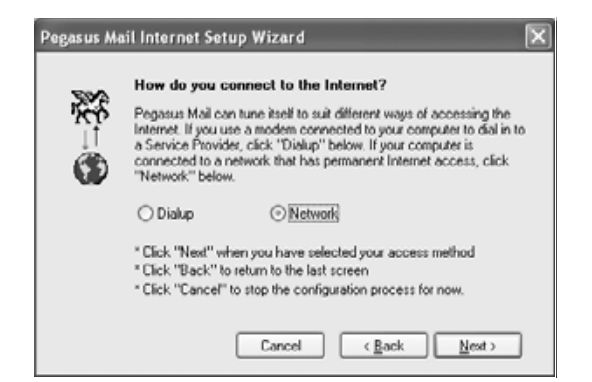

Abbildung 5.49: Pegasus, Connection type

Nach Next und einem abschließenden Finish startet Pegasus.

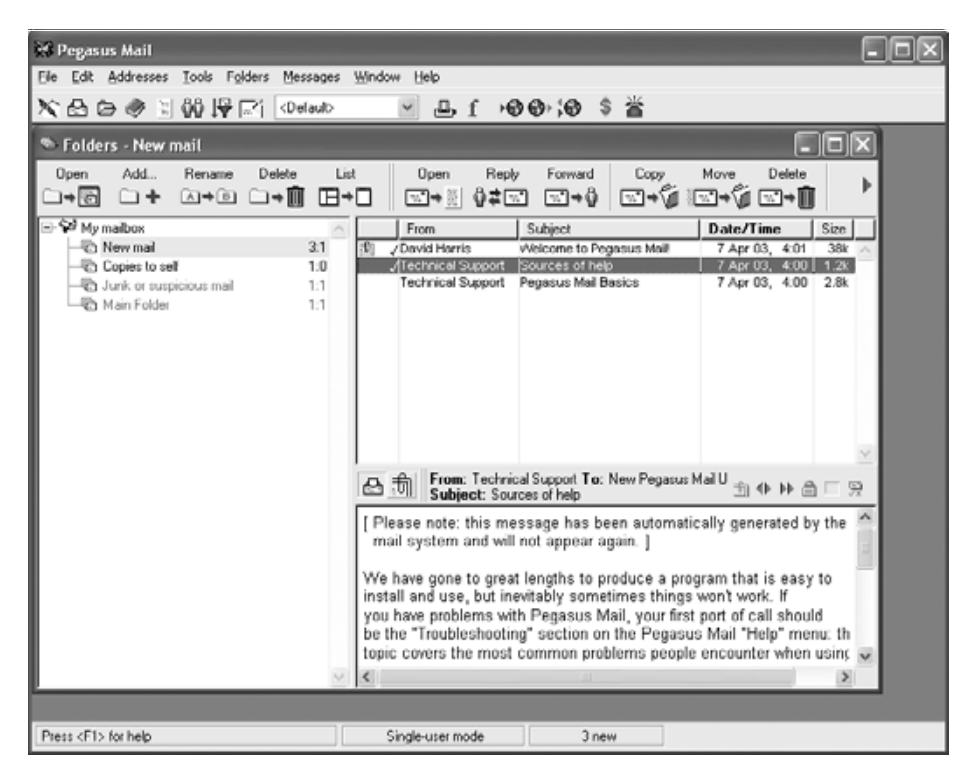

Abbildung 5.50: Pegasus, in Betrieb

#### 5.8.6 Opera

Neben den Browsern von Netscape und Microsoft gewinnt Opera immer mehr Anhänger, da es sehr schnell und schlank ist, während die Konkurrenten immer umfangreicher und langsamer werden. Kostenlos laden können Sie die Software von der Website http://www.opera.com. Das Programm finanziert sich durch eingeblendete Werbung, es sei denn, Sie erwerben für 39 \$US eine Lizenz.

Ein großer Vorteil von Opera besteht darin, dass es sowohl Versionen für Windows als auch für Linux und andere Betriebssysteme gibt. Sie können Opera daher auch in heterogenen Umgebungen gut einsetzen, da sich die unterschiedlichen Varianten identisch bedienen lassen.

Auch Opera verfügt über einen eingebauten E-Mail-Client. Laden Sie die aktuelle deutschsprachige Version 7.11 ohne Java (3,3 MB) oder mit Java (12,6 MB) vom Webserver und installieren Sie diese auf Ihrem Windows-Rechner.

In Opera können Sie über Nachricht • Neues Profil neues Mail-Profil anlegen.

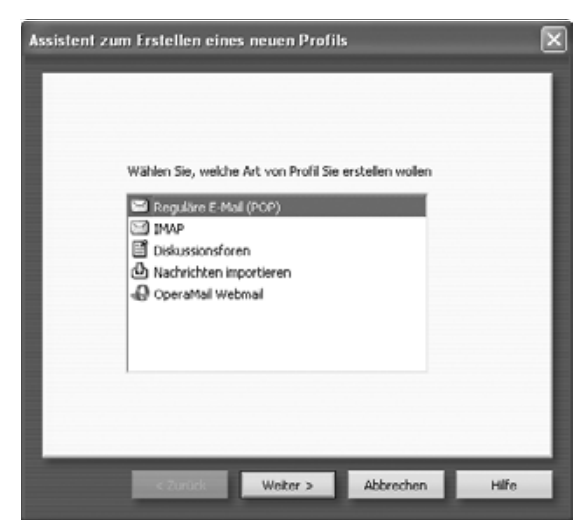

Abbildung 5.51: Opera, E-Mail-Profil

Zuerst müssen Sie entscheiden, welche Art von Profil Sie anlegen möchten. Opera lässt Ihnen u. a. die Wahl zwischen *POP* und *Imap* sowie *OperaMail WebMail*. Wählen Sie hier ein POP-Profil.

Im nächsten Formular geben Sie Ihren Namen und Ihre Mail-Adresse sowie einen Bezeichner für Ihre Firma/Organisation an.

|   | Voliständiger Name            |   |
|---|-------------------------------|---|
|   | Uwe Debacher                  |   |
|   | E-Mailadresse                 |   |
|   | debacher@boss.lokales-netz.de |   |
|   | Organisation                  |   |
|   | Linuxbu.ch                    |   |
|   |                               |   |
|   |                               |   |
| _ |                               | _ |

Abbildung 5.52: Opera, Neues Profil

Nach einem Klick auf Weiter gelangen Sie zu einem Formular, indem Sie Ihren POP-Benutzernamen und Ihr Passwort angeben können.

| Assistent zum Erstellen eines neuen Profils | ×     |
|---------------------------------------------|-------|
|                                             |       |
|                                             | _     |
| Burritmann.                                 |       |
| debacher                                    |       |
| Passwort                                    |       |
|                                             | _     |
|                                             | _     |
|                                             |       |
|                                             | 105-  |
| < Zurück Weiter > Abbrechen                 | Hilte |

Abbildung 5.53: Opera, Accountdaten

Wenn Sie hier kein Passwort eingeben, fragt Opera später beim Verbindungsaufbau noch einmal danach.

Im folgenden Formular fragt Opera nach den Server-Daten.

| Assistent zum Erstellen eines neuen Profils | ×   |
|---------------------------------------------|-----|
|                                             | Т   |
|                                             | - 1 |
| Posteingangs-Server                         | - 1 |
| 192.168.1.2                                 | - 8 |
| Sichere Verbindung (TLS) verwenden.         | - 8 |
| Nachrichten auf dem Server lassen           | - 8 |
| Postausgangs-Server                         | - 8 |
| 192.160.1.2                                 | - 8 |
|                                             | - 8 |
|                                             | - 8 |
| < Zurück Fertigstellen Abbrechen Hilfe      |     |

Abbildung 5.54: Opera, Serverdaten

Geben Sie hier wieder die IP-Adressen an, sofern Sie noch keinen Nameserver eingerichtet haben. Der Schalter *Nachrichten auf dem Server lassen* ist für Testzwecke ganz nützlich, da Sie keine Mail versehentlich verlieren, soweit Sie ihn eingeschaltet lassen.

Die weiteren Einstellmöglichkeiten können Sie zunächst ignorieren. Nach einem Klick auf *Fertigstellen* weist der Dialog auf eine ausführliche Dokumentation zum E-Mail Client hin.

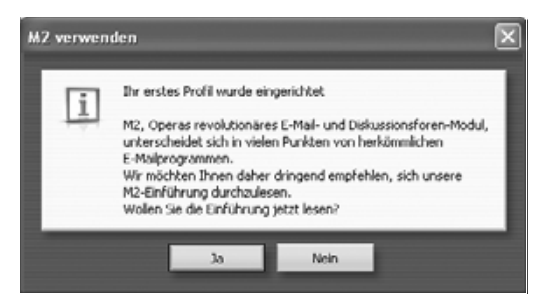

Abbildung 5.55: Opera, Information zu M2

Damit ist Ihr Mailsystem mit Opera auf dem Windows-PC einsatzbereit.

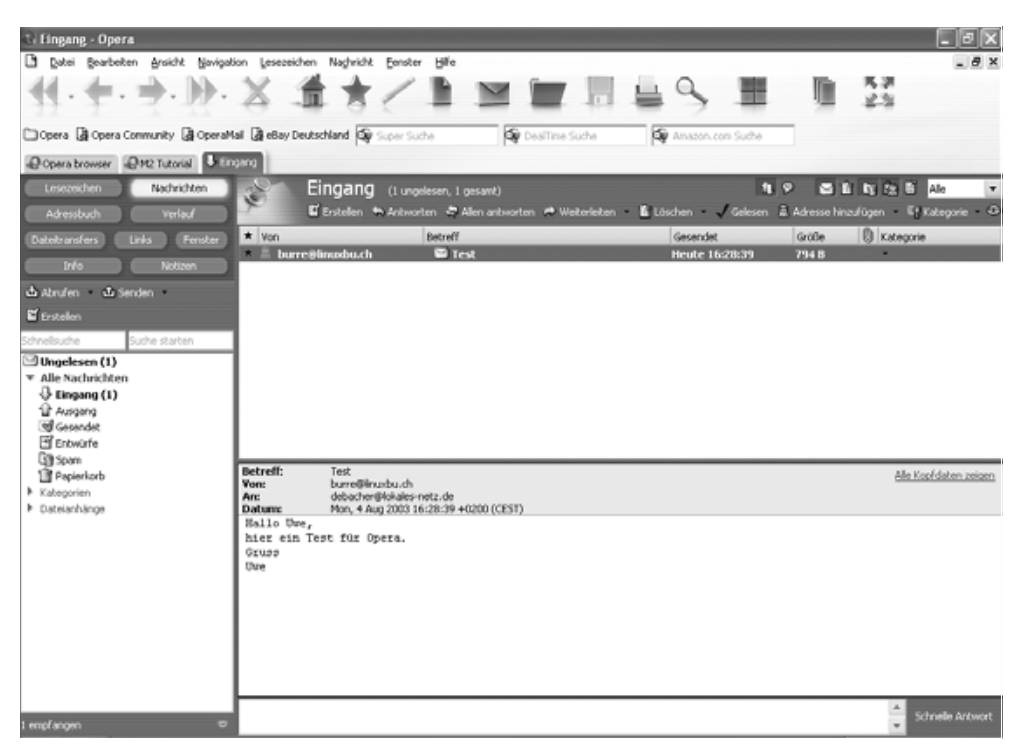

Abbildung 5.56: Opera, einsatzbereit